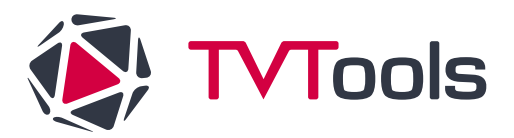

## <u>Procédure</u> : Changement de type de réseau Player Android (M6CX3 et M6CX4) (filaire vers Wifi)

Dans le cas où votre configuration nécessiterait l'utilisation du WIFI, merci de suivre la procédure suivante :

- 1. Quitter l'application TVTools :
- Branchez une souris USB compatible sur l'appareil.
- Cliquez 5x rapidement le bouton de droit de la souris.
- Un dialogue d'entrée de mot de passe va apparaître, ainsi qu'un clavier

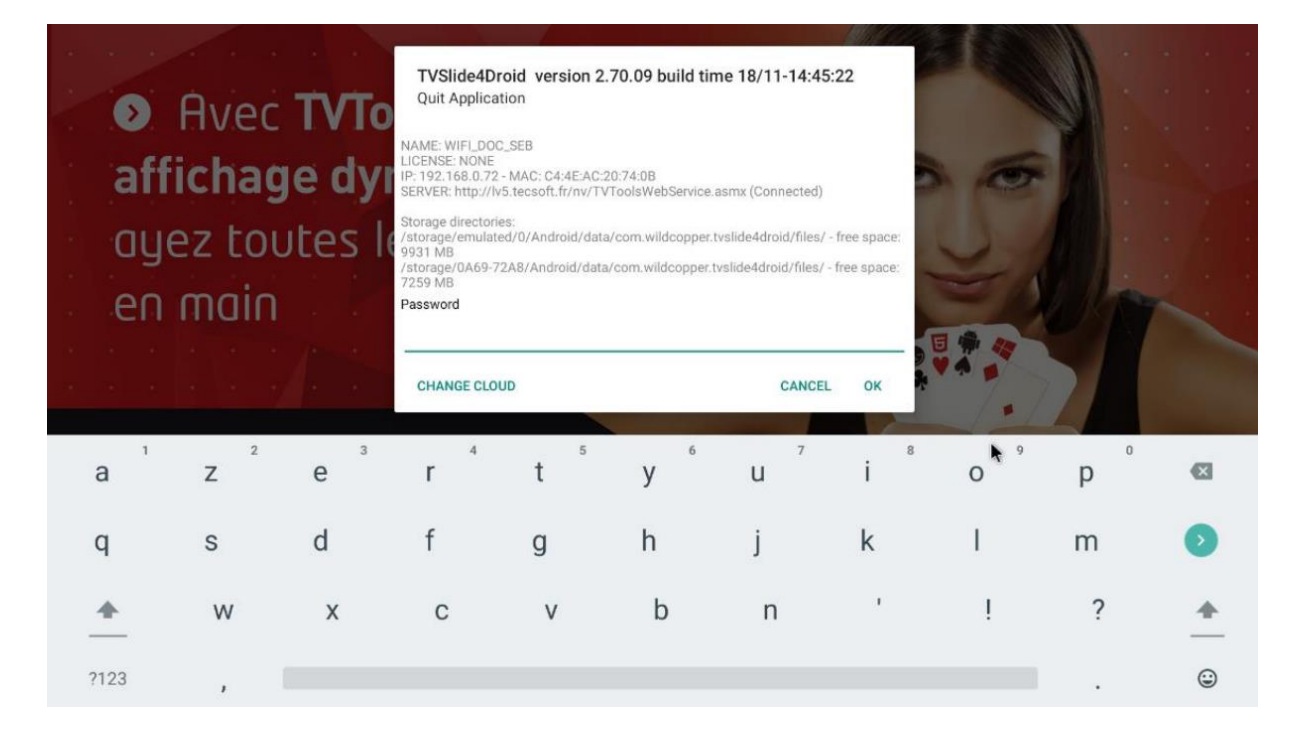

Le mot de passe par default est « 0000 » (quatre fois le chiffe zéro). Entrez-le et appuyez sur « OK ». Une fois que vous serez sorti, vous aurez une image d'accueil, pressez une fois le bouton droit de la souris et vous verrez les icônes apparaître.

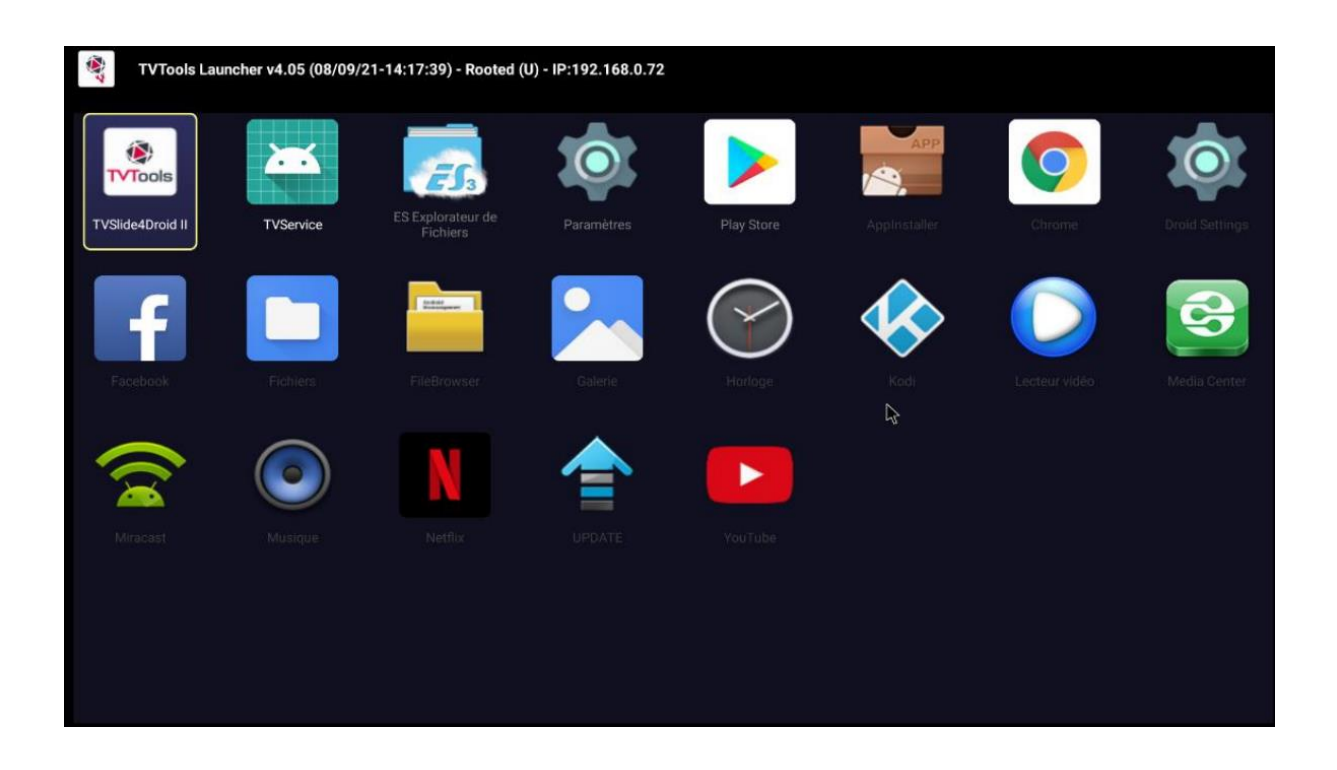

2. Cliquez sur Paramètres

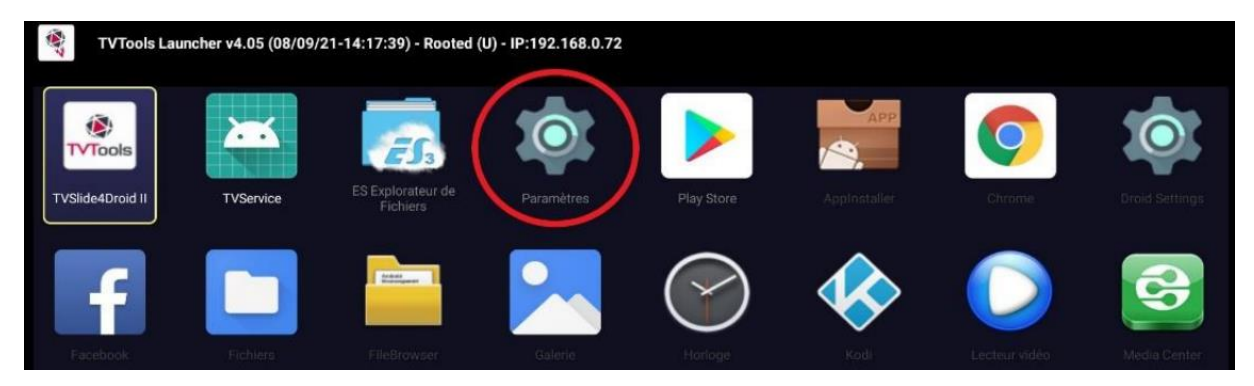

3. Puis dans la nouvelle fenêtre se rendre sur la case « Réseau et Internet »

|    | Par                 | amètres                                 |  |
|----|---------------------|-----------------------------------------|--|
|    | Paramètres généraux |                                         |  |
|    | <b>‹·</b> ›         | Réseau et Internet<br>Ethernet connecté |  |
|    | "I"                 | Wifi AP                                 |  |
| Ç- | + <b>2</b>          | Comptes et connexion<br>Aucun compte    |  |
|    |                     | Applications                            |  |
|    | Ģ                   | Préférences relatives à l'appareil      |  |
|    | (î•                 | Télécommande et accessoires             |  |
|    | ¢                   | DroidSettings                           |  |
|    |                     |                                         |  |
|    |                     |                                         |  |
|    |                     |                                         |  |
|    |                     |                                         |  |
|    |                     |                                         |  |
|    |                     |                                         |  |

4. Activez le Wifi. Vous verrez alors les différents points d'accès disponible autour de vous.

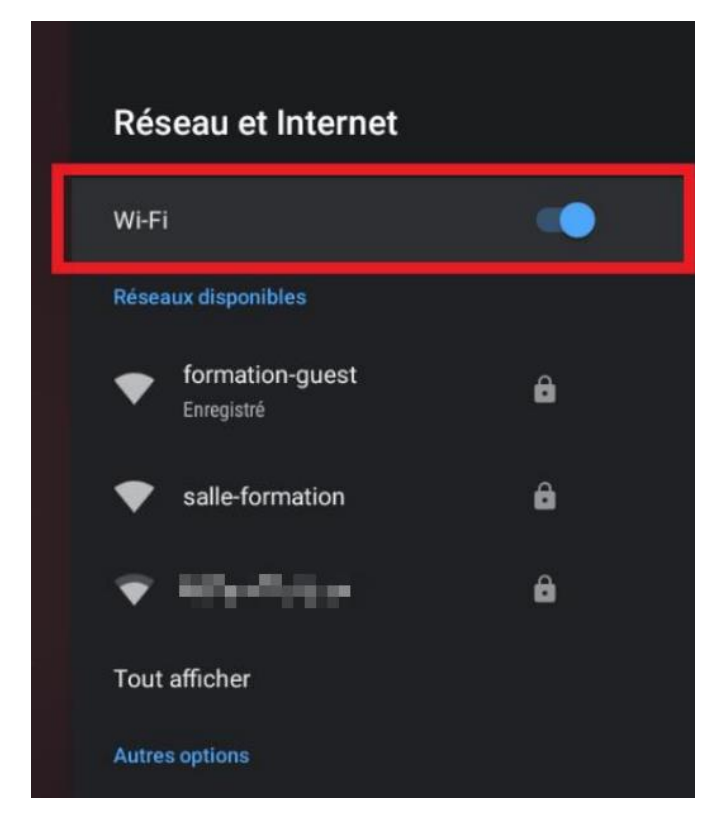

5. Il vous suffira alors de cliquer sur le réseau souhaité puis dans la nouvelle fenêtre de choisir « se connecter »

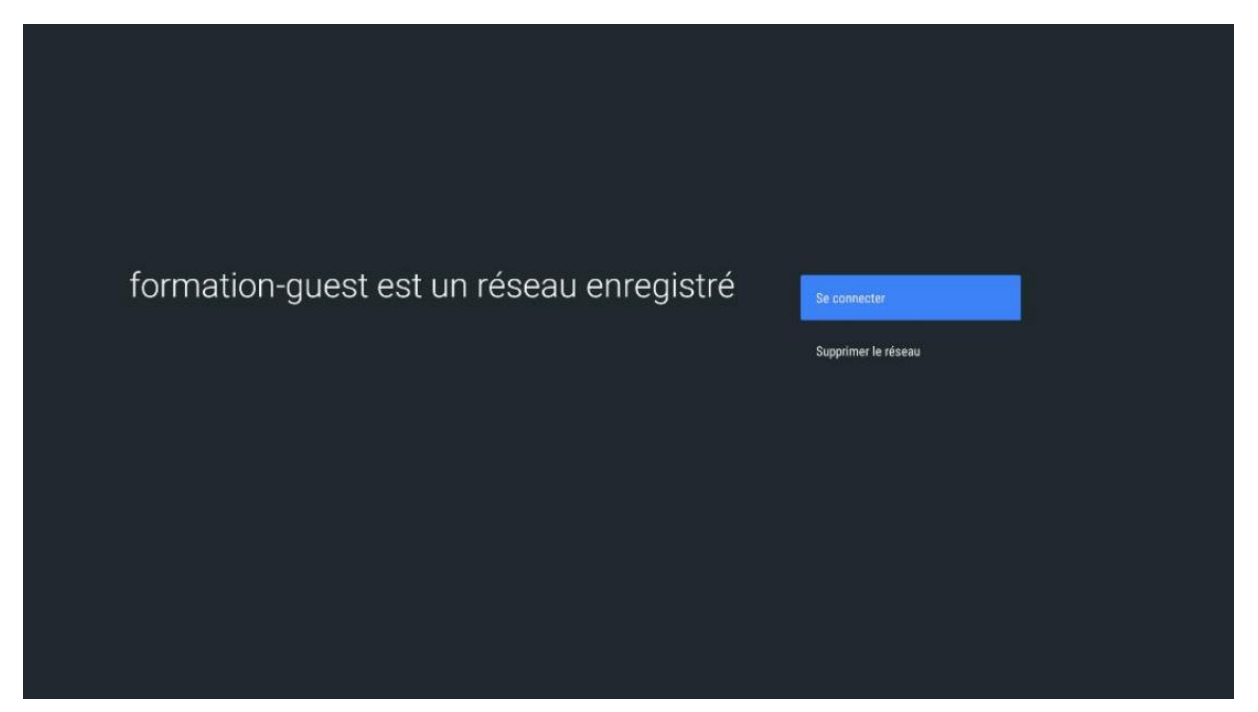

6. Puis de renseigner votre clé de sécurité pour rejoindre votre accès WIFI. cliquez ensuite sur la flèche en surbrillance verte pour valider.

| Saisissez le mot de passe associé au<br>réseau salle-formation |     |    |     |     |   |     |        |        |   |              |  |
|----------------------------------------------------------------|-----|----|-----|-----|---|-----|--------|--------|---|--------------|--|
| a                                                              | Z 2 | e³ | r 4 | t 5 | У | u 7 | 8<br>İ | 9<br>O | p |              |  |
| q                                                              | S   | d  | f   | g   | h | j   | k      | I      | m |              |  |
| +                                                              | W   | х  | С   | v   | h | n   |        | I.     | ? | $\checkmark$ |  |
|                                                                |     | ~  | 0   |     | 0 |     |        |        |   |              |  |

7. Une fois connecté à votre réseau, reveniez à l'écran du Launcher en cliquant plusieurs fois sur le bouton droit de la souris et sélectionner « TVSlide4Droid II » pour reprendre la diffusion.

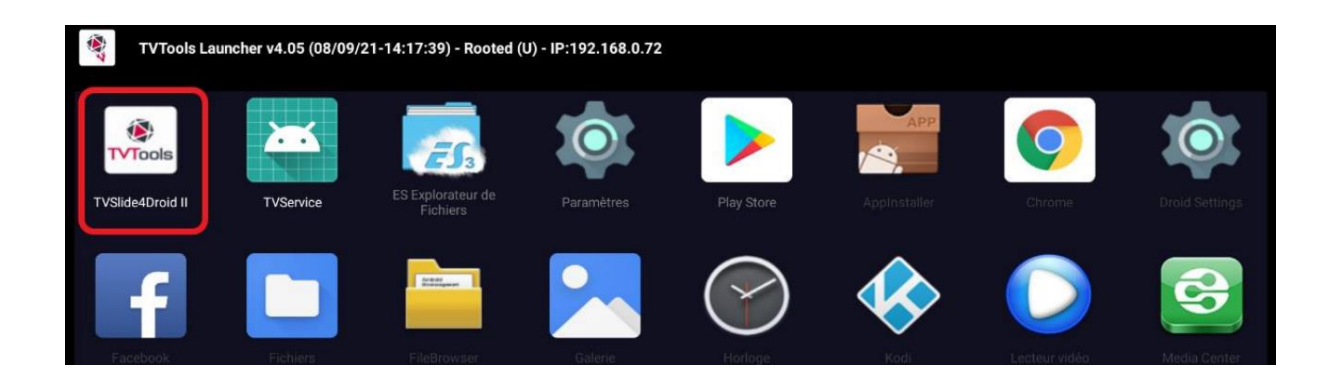